# **ELM Touch**

# Notice d'installation et d'utilisation

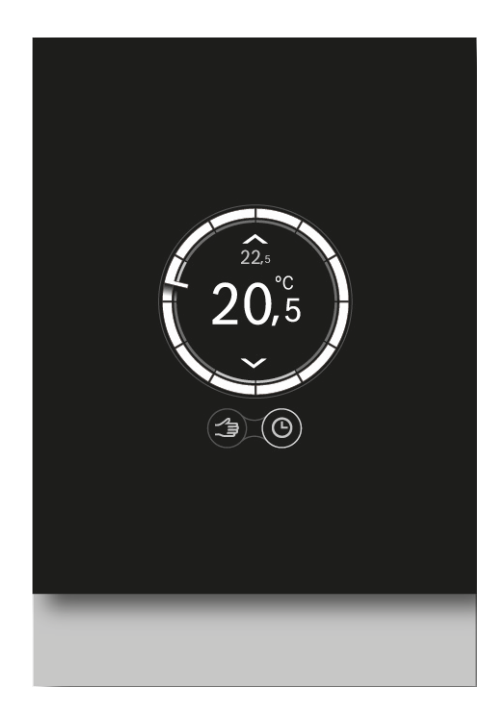

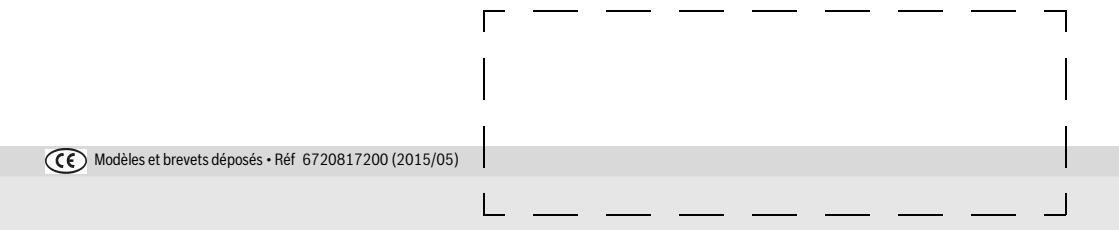

# Thermostat d'ambiance - télécommande

La passion du service et du confort

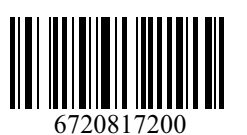

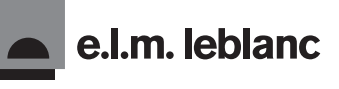

#### Sommaire

| 1 | Explication des symboles et mesures de sécurité $\ldots . 2$ |                                            |  |  |
|---|--------------------------------------------------------------|--------------------------------------------|--|--|
|   | 1.1                                                          | Explication des symboles 2                 |  |  |
|   | 1.2                                                          | Consignes de sécurité 2                    |  |  |
| 2 | Prote                                                        | ction de l'environnement/                  |  |  |
| - | Recyc                                                        | clage                                      |  |  |
| 3 | Inform                                                       | nations sur le produit                     |  |  |
|   | 3.1                                                          | Pièces fournies                            |  |  |
|   | 3.2                                                          | Garantie                                   |  |  |
|   | 3.3                                                          | Version logicielle                         |  |  |
|   | 3.4                                                          | Données de fonctionnement 3                |  |  |
|   | 3.5                                                          | Connexion de données 3                     |  |  |
|   | 3.6                                                          | Conseils utiles 3                          |  |  |
|   | 3.7                                                          | Ecran tactile 4                            |  |  |
|   | 3.7.1                                                        | Détection de proximité 4                   |  |  |
|   | 3.7.2                                                        | Vue d'ensemble de l'écran tactile 4        |  |  |
| 4 | Instal                                                       | lation                                     |  |  |
|   | 4.1                                                          | Révision initiale                          |  |  |
|   | 4.2                                                          | Choix de l'emplacement d'installation      |  |  |
|   | 4.3                                                          | Installation du support de montage mural 5 |  |  |
|   | 4.4                                                          | Connexion à la chaudière 5                 |  |  |
|   | 4.5                                                          | Mise en place/retrait du thermostat 6      |  |  |
|   | 4.6                                                          | Première utilisation                       |  |  |
|   | 4.6.1                                                        | Mises à jour logicielles du thermostat 6   |  |  |
|   | 4.6.2                                                        | Démarrage du thermostat 6                  |  |  |
|   | 4.6.3                                                        | Connexion au réseau Wi-Fi et à Internet 6  |  |  |
| 5 | Opéra                                                        | ations                                     |  |  |
|   | 5.1                                                          | Chauffage central 7                        |  |  |
|   | 5.1.1                                                        | Modification du réglage de température 7   |  |  |
|   | 5.1.2                                                        | Mode manuel/Programmation horaire          |  |  |
|   | 5.2                                                          | Eau chaude 8                               |  |  |
|   | 5.2.1                                                        | Chaudières à deux services (chauffage et   |  |  |
|   |                                                              | eau chaude)                                |  |  |
|   | 5.2.2                                                        | Reglage temporaire du programme horaire    |  |  |
|   | F 0 0                                                        | pour leau chaude                           |  |  |
|   | 5.2.5                                                        | Activation ou desactivation permanente de  |  |  |
|   | 53                                                           | Autros fonctions at róglago du programmo   |  |  |
|   | 5.5                                                          | horaire                                    |  |  |
| • |                                                              |                                            |  |  |
| 6 | Carac                                                        | steristiques                               |  |  |
| 7 | Entre                                                        | tien et élimination des défauts            |  |  |
|   | 7.1                                                          | Nettoyage de l'écran tactile               |  |  |
|   | 7.2                                                          | Nouveau réseau Wi-Fi ou mot de passe       |  |  |
|   | 7.3                                                          | Elimination des défauts 9                  |  |  |
|   | 7.3.1                                                        | Coupure de courant 9                       |  |  |
|   | 7.3.2                                                        | Remise à zéro du thermostat                |  |  |
|   | 7.3.3                                                        | Elimination des défauts 10                 |  |  |
| 8 | Class                                                        | e ERP                                      |  |  |
|   |                                                              |                                            |  |  |

# 1 Explication des symboles et mesures de sécurité

#### 1.1 Explication des symboles

#### Avertissements

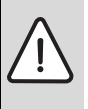

Les avertissements sont indiqués dans le texte par un triangle de signalisation.

En outre, les mots de signalement caractérisent le type et l'importance des conséquences éventuelles si les mesures nécessaires pour éviter le danger ne sont pas respectées.

Les mots de signalement suivants sont définis et peuvent être utilisés dans le présent document :

- AVIS signale le risque de dégâts matériels.
- PRUDENCE signale le risque d'accidents corporels légers à moyens.
- **AVERTISSEMENT** signale le risque d'accidents corporels graves à mortels.
- DANGER signale la survenue d'accidents mortels en cas de non respect.

#### Informations importantes

| • | Les informations importantes ne concernant pas   |  |  |
|---|--------------------------------------------------|--|--|
| 1 | de situations à risques pour l'homme ou le maté- |  |  |
|   | riel sont signalées par le symbole ci-contre.    |  |  |

#### Autres symboles

| Symbole       | Signification                                           |
|---------------|---------------------------------------------------------|
| •             | Etape à suivre                                          |
| $\rightarrow$ | Renvois à un autre passage dans le document             |
| •             | Enumération/Enregistrement dans la liste                |
| -             | Enumération/Enregistrement dans la liste<br>(2e niveau) |

Tabl. 1

#### 1.2 Consignes de sécurité

Le thermostat est destiné à la régulation de la chaudière de votre maison.

- Ne jamais démonter le thermostat.
- Eviter les environnements sous haute température, humides ou poussiéreux.
- Afin d'éviter tout court-circuit et endommagement du thermostat : ne pas utiliser d'eau ou d'agent nettoyant pour le nettoyage (→ section 7.1).
- Avant de démarrer l'installation du thermostat, couper la tension de réseau de la chaudière.

# 2 Protection de l'environnement/ Recyclage

La protection de l'environnement est un principe fondamental du groupe Bosch.

Pour nous, la qualité de nos produits, la rentabilité et la protection de l'environnement constituent des objectifs aussi importants l'un que l'autre. Les lois et les règlements concernant la protection de l'environnement sont strictement observés. Pour la protection de l'environnement, nous utilisons, tout en respectant les aspects économiques, les meilleurs technologies et matériaux possibles.

#### Emballage

En ce qui concerne l'emballage, nous participons aux systèmes de recyclage des différents pays, qui garantissent un recyclage optimal. Tous les matériaux d'emballage utilisés respectent l'environnement et sont recyclables.

#### Appareils électriques et électroniques usagés

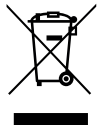

Les appareils électriques et électroniques hors d'usage doivent être collectés séparément et soumis à une élimination écologique (directive européenne sur les appareils usagés électriques et électroniques).

Pour l'élimination des appareils électriques et électroniques usagés, utiliser les systèmes de renvoi et de collecte spécifiques au pays.

# 3 Informations sur le produit

#### 3.1 Pièces fournies

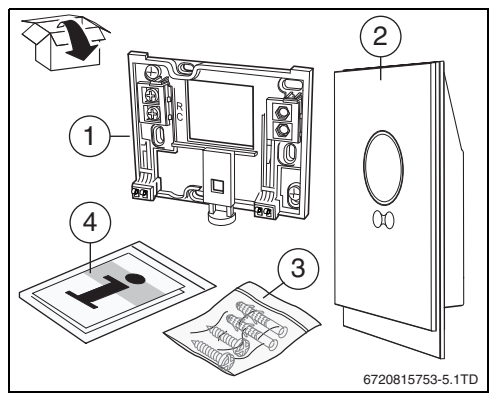

Fig. 1 Pièces fournies

[1] Plaque de montage mural

[2] Thermostat

- [3] Sachet de vis (2 × ) et chevilles (2 × )
- [4] Manuel d'installation/utilisation

### 3.2 Garantie

Ce produit dispose d'une garantie fabricant standard de 2 ans. Voir l'application ; celle-ci contient un lien vers le système d'enregistrement en ligne.

### 3.3 Version logicielle

Lorsque des mises à jour sont disponibles, elles sont envoyés à distance. Après une mise à jour, il se peut que la présentation de l'écran tactile varie par rapport à l'image fournie dans le présent manuel d'utilisation. La version logicielle installée est affichée à l'écran lorsque celui-ci est verrouillé pour le nettoyage.

La dernière version de ce document est disponible à l'adresse du site Web du fabricant.

# 3.4 Données de fonctionnement

Toutes les données sont stockées dans le thermostat. Aucune donnée de consommation n'est stockée sur un serveur externe ou sur Internet. Cela permet d'assurer la protection de votre vie privée.

Pour obtenir davantage d'informations légales et relatives à la vie privée sont accessibles via le site Web du fabricant.

Si le thermostat est déconnecté, les données relatives au jour concerné ne sont pas enregistrées.

# 3.5 Connexion de données

- L'utilisation du thermostat nécessite une connexion Wi-Fi à un routeur.
  - Il prend en charge les connexions Wi-Fi ouvertes et sécurisées par protocole WEP 128, WPA ou WPA2.
  - Le protocole le plus sûr est WPA2 ; il doit par conséquent être utilisé de préférence.
- L'horloge du thermostat est disponible par l'intermédiaire d'un serveur externe. Tant qu'aucune connexion n'a été établie avec le serveur concerné, le thermostat peut uniquement être actionné manuellement. Une fois la connexion établie avec le serveur externe, l'heure du thermostat est définie.
- Tous les coûts associés à la création d'une connexion Internet haut débit et à l'utilisation d'un appareil mobile incombent à l'utilisateur.
- Le type de chaudière connectée détermine les fonctions disponibles. Accédez à l'adresse du fabricant pour obtenir un aperçu des fonctions disponibles pour les différents types de chaudière.

# 3.6 Conseils utiles

Des vidéos d'aide sont disponibles sur l'application du thermostat :

- Infos > Aide > Vidéos
- Infos > Aide > Questions fréquemment posées (FAQ)

ou accéder le site Web du fabricant.

#### 3.7 Ecran tactile

#### 3.7.1 Détection de proximité

Un capteur de proximité permet de détecter la présence d'un utilisateur devant l'écran tactile. Cela active l'allumage de l'écran tactile. Si aucun utilisateur n'est détecté, l'écran tactile s'éteint automatiquement après un certain temps. Si une présence est détectée pendant plus de 5 minutes, l'écran tactile s'éteint automatiquement. Il ne peut alors être activé que par pression tactile.

#### 3.7.2 Vue d'ensemble de l'écran tactile

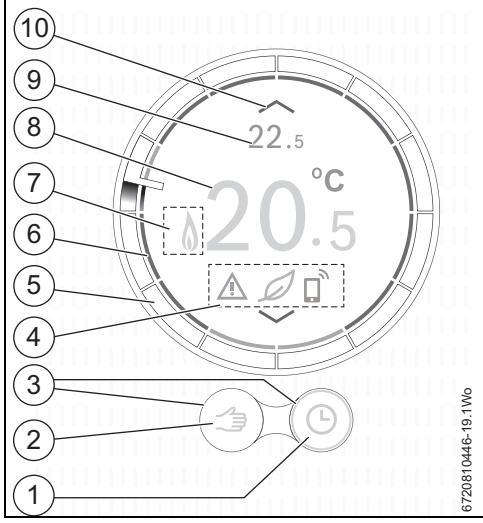

Fig. 2 vue d'ensemble, écran tactile

| N° | Symbole | Description                            |
|----|---------|----------------------------------------|
| 1  | Ŀ       | Programmation horaire                  |
|    | œ       | Programme horaire à auto-apprentissage |
|    | ok      | Confirmation des choix                 |
|    | Ô       | Fonction vacances active               |
|    | 0       | Fonction dimanche active               |
|    | •)))    | Wi-Fi                                  |

Tabl. 2Description des symboles

| N° | Symbole      | Description                                                                                                    |
|----|--------------|----------------------------------------------------------------------------------------------------|
| 2  |              | Mode manuel                                                                                                    |
|    | 5            | Retour (retour vers l'écran précédent /<br>la fonction précédente)                                                                                                    |
| 3  | $\bigcirc$   | Fonction active                                                                                                    |
|    | $\bigcirc$   | Fonction inactive                                                                                                    |
| 4  | ×            | Non connecté au serveur Internet                                                                                                    |
|    | ())<br>X     | Aucune connexion Wi-Fi                                                                                                    |
|    | <u>I</u> .   | Aucune chaudière connectée                                                                                                    |
|    | Ø            | Indication éco ; la température définie est in-<br>férieure à la température mesurée moyenne                                                                                                    |
|    | S            | Question de service ; message d'information                                                                                                    |
|    | Â            | Erreur                                                                                                    |
|    | D)           | Dernière modification effectuée par l'applica-<br>tion ou détection de présence                                                                                                    |
| 5  | 0            | Cercle de programmation horaire : le cercle<br>est divisé en segments d'une heure et l'heure<br>est affichée.<br>Les actions du programme horaire sont affi-<br>chées dans le cercle intérieur. La couleur d'un<br>segment horaire indique l'action du pro-<br>gramme effectuée au moment présent :<br>• La couleur rouge indique que la tempéra-<br>ture définie dans le programme horaire est<br>supérieure à celle du segment précédent.<br>• La couleur bleue indique que la tempéra-<br>ture définie dans le programme horaire est<br>inférieure à celle du segment précédent |
| 6  | 0            | Programme horaire de température : en cas<br>d'erreur, le cercle s'affiche en orange                                                                                                    |
| 7  | -            | Mode eau chaude activé ; également visible<br>durant le chauffage de la chaudière                                                                                                    |
|    | ۵            | Chaudière en fonctionnement                                                                                                    |
| 8  | 20.°5        | Température ambiante mesurée                                                                                                    |
| 9  | <b>22</b> .5 | Température ambiante définie ; visible uni-<br>quement si elle est différente de la tempéra-<br>ture mesurée                                                                                                    |
| 10 | $\land$      | Augmenter la température définie                                                                                                    |
|    | $\sim$       | Diminuer la température définie                                                                                                    |

Tabl. 2 Description des symboles

# 4 Installation

#### 4.1 Révision initiale

 Avant de procéder à l'installation, vérifier que la chaudière et le thermostat sont compatibles.

Le site Web du thermostat propose une liste des chaudières compatibles.

Les exigences relatives à la connexion sont les suivantes :

- 2 connecteurs filaires EMS BUS entre la chaudière et le thermostat.
- Accès à Internet haut débit par Wi-Fi 802.11 b/g si l'application et la fonctionnalité en ligne est utilisée.

#### 4.2 Choix de l'emplacement d'installation

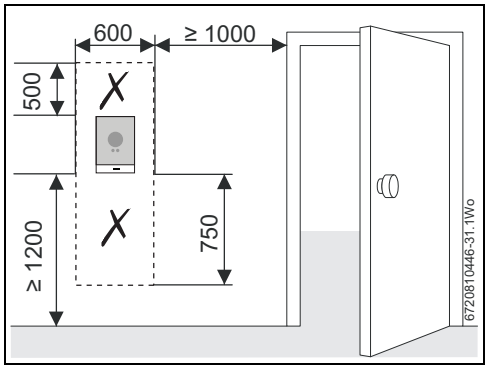

Fig. 3 Installation du thermostat : espace disponible requis

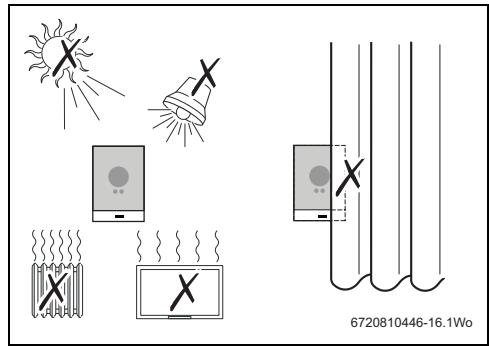

Fig. 4 Considérations relatives à l'installation du thermostat

# 4.3 Installation du support de montage mural

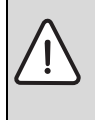

►

**PRUDENCE :** Connexion du thermostat. Connexions EMS BUS uniquement.

Ne connectez pas le thermostat au raccordement de la tension de réseau de la chaudière.

Le support de montage mural peut être fixé directement sur le mur, à la place du thermostat précédent, par exemple.

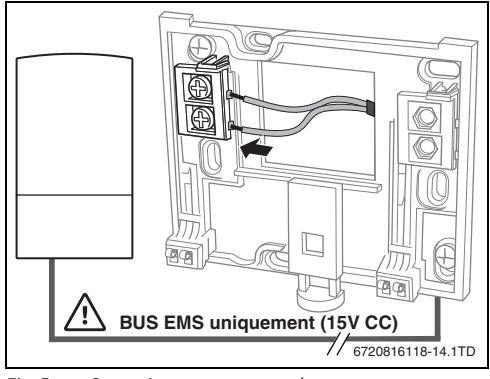

Fig. 5 Connexion au support mural

# 4.4 Connexion à la chaudière

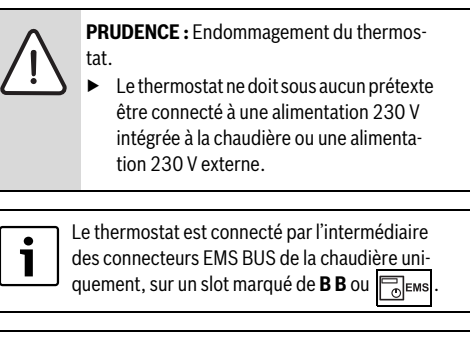

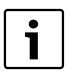

# En cas de remplacement d'un thermostat on/off classique type TRL :

Retirez les connexions aux bornes d'alimentation  $L_S$  et  $L_R$  de la chaudière et posez un shunt entre  $L_S$  et  $L_R$ .

Vérifier que le câble EMS se trouve à au moins 100 mm de distance de tout câble d'alimentation afin d'éliminer toute interférence secteur.

Les raccordements EMS sont de polarité indifférente.

#### 4.5 Mise en place/retrait du thermostat

#### Mise en place

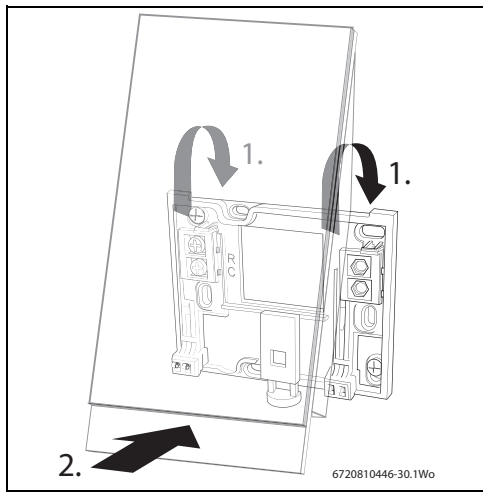

Fig. 6 Mise en place du thermostat

#### Retrait

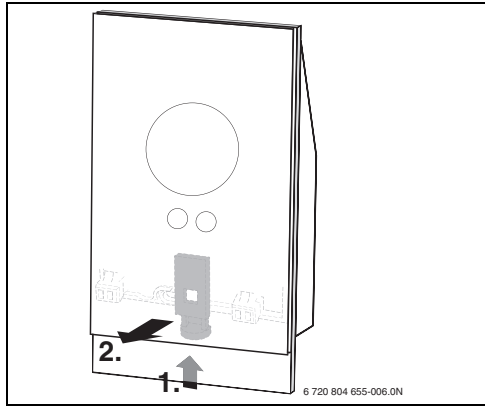

Fig. 7 Retrait du thermostat

# 4.6 Première utilisation

#### 4.6.1 Mises à jour logicielles du thermostat

Le logiciel est mis à jour automatiquement, par l'intermédiaire de votre connexion Internet. Il est possible que le thermostat ne dispose pas de la dernière version du logiciel lors de son installation. Toutes les fonctionnalités de l'application risquent alors de ne pas être prises en charge. La version logicielle installée peut être vérifiée sur l'écran de nettoyage ( $\rightarrow$  section 7.1, page 9).

#### 4.6.2 Démarrage du thermostat

- Allumer la chaudière afin d'alimenter le thermostat.
- Retirer le film plastique de protection de l'écran.

Le lien entre le thermostat et la chaudière est établi automatiquement :

- Durant la phase de connexion, les icônes de la chaudière, de connexion Wi-Fi et de connexion Internet sont affichées.
- Le thermostat établit la connexion avec la chaudière (indiquée par une coche [2] à côté de l'icône de connexion de la chaudière [1]).

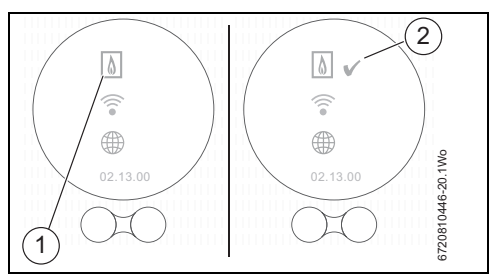

Fig. 8 Connexion avec la chaudière

• La connexion avec la chaudière est établie.

#### 4.6.3 Connexion au réseau Wi-Fi et à Internet

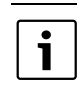

Le thermostat peut uniquement se connecter aux réseaux « visibles ». Si le réseau auquel le thermostat doit se connecter est « masqué », il doit être rendu « visible ». Une fois la connexion établie, le réseau peut être « masqué » à nouveau.

- Une fois connecté à la chaudière, le thermostat recherche automatiquement un réseau Wi-Fi [1].
- Les réseaux Wi-Fi détectés sont affichés [2].

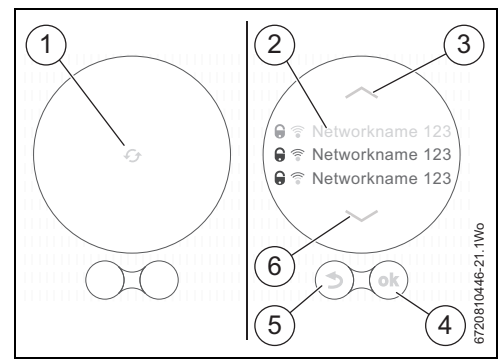

Fig. 9 Sélection du réseau Wi-Fi

L'écran [2] affiche les réseaux Wi-Fi détectés.

- ▶ Sélectionner le réseau Wi-Fi souhaité.
- Si le réseau est protégé par un mot de passe :
- Entrer le mot de passe du réseau. La connexion et la synchronisation peuvent prendre un certain temps.

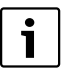

Le thermostat utilise le protocole Wi-Fi standard : n'utilisez pas de signe \$ dans le mot de passe du routeur Wi-Fi.

 Le cas échéant, supprimez le signe \$ du mot de passe du routeur.

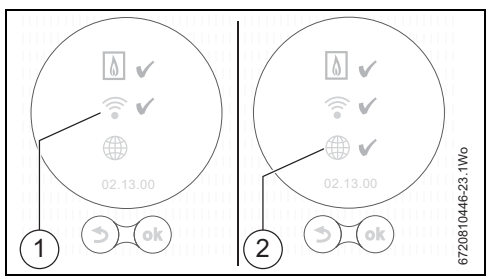

Fig. 10 Connexion au réseau Wi-Fi et à Internet

Si le réseau souhaité est introuvable :

- Appuyer sur la touche « retour » (→ fig. 9, [5]) pour configurer le thermostat en mode hors-ligne. La température peut alors uniquement être définie manuellement à l'écran
- La connexion à l'application ou au site Web du thermostat est impossible.
- Appuyer sur la touche (→ fig. 9, [4]) pour effectuer une nouvelle recherche.

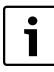

Reportez-vous à la section 7.3.3, page 10 pour connaître les solutions possibles aux problèmes de connexion.

#### **Connexion à Internet**

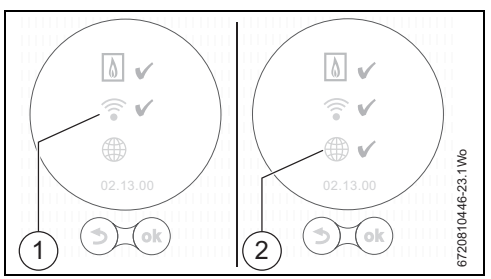

Fig. 11 Connexion au réseau Wi-Fi et à Internet

- Si toutes les connexions sont effectuées, les données sont synchronisées.
- L'écran affiche alors l'écran principal.

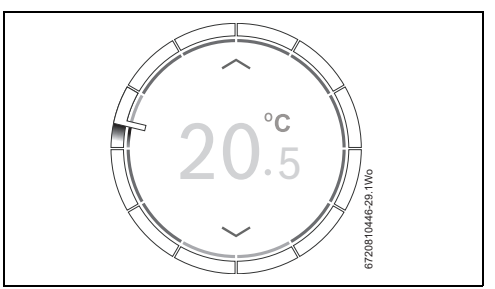

#### Fig. 12 Ecran principal

 L'application du thermostat pour appareil mobile peut être téléchargée sur les boutiques suivantes :

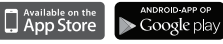

- Connecter l'appareil mobile au thermostat.
- Enregistrer l'application avec le site Web du thermostat.
- ► Saisir le code d'accès unique (→ étiquette en première page)
- Définir un mot de passe personnel et noter l'opération sur la première page de cette notice d'utilisation.

#### 5 Opérations

L'écran tactile est conçu pour une manipulation limitée ; pour toutes les autres opérations, notamment de programmation, il est recommandé d'utiliser l'application installée sur l'appareil mobile.

#### 5.1 Chauffage central

#### 5.1.1 Modification du réglage de température

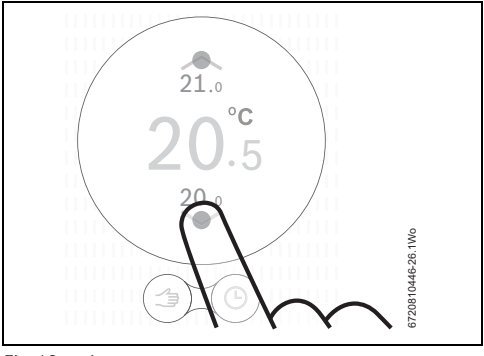

Fig. 13 Appuyer

#### 5.1.2 Mode manuel/Programmation horaire

Le programme horaire peut être réglé uniquement à l'aide de l'application, à partir de l'appareil mobile.

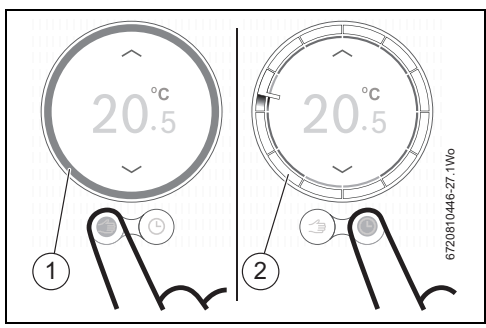

Fig. 14 Choix du mode manuel/programmation horaire

- [1] Cercle de mode manuel
- [2] Cercle de mode programmation horaire
- Appuyer brièvement sur la touche de mode manuel ou de programmation horaire afin de permuter entre ces deux fonctions.

#### 5.2 Eau chaude

# 5.2.1 Chaudières à deux services (chauffage et eau chaude)

La fonction de préchauffage de la chaudière doit être activée afin de permettre la commande de production d'eau chaude par le thermostat.

Se reporter au guide d'utilisateur de la chaudière à deux services pour activer la fonction de préchauffage, c'est-à-dire désactiver la fonction ECO.

Pour les chaudières à deux services, les fonctions d'eau chaude sont accessibles uniquement lorsque la commande de l'eau chaude est activée par l'intermédiaire de l'application. 5.2.2 Réglage temporaire du programme horaire pour l'eau chaude

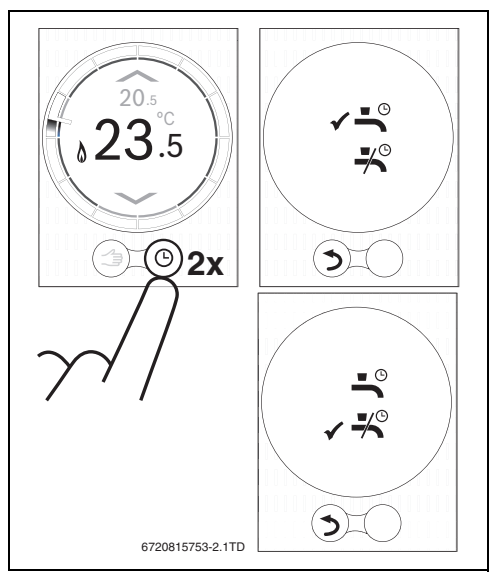

Fig. 15 Fonctions d'eau chaude

# 5.2.3 Activation ou désactivation permanente de l'eau chaude

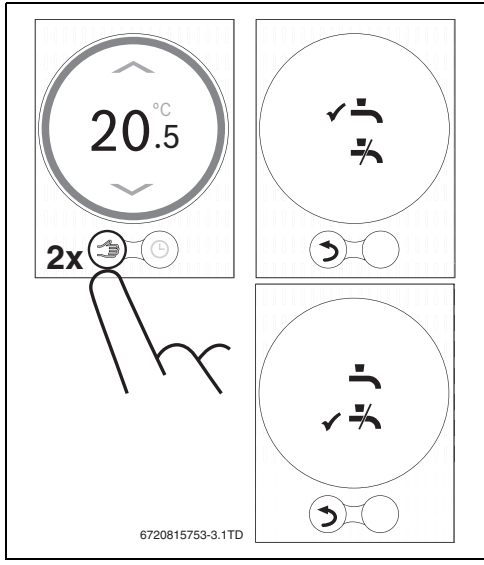

Fig. 16 Activation ou désactivation permanente

#### 5.3 Autres fonctions et réglage du programme horaire

#### Utilisation de l'application

L'application permet l'utilisation de différentes fonctions, notamment le réglage de la programmation horaire de chauffage central et de l'eau chaude.

Un certain nombre de vidéos sont disponibles sur le site Web afin de vous familiariser avec l'application. Ces vidéos sont accessibles depuis les pages d'« infos » de l'application.

#### En ligne

Différentes fonctions sont disponibles dans l'application selon le modèle de chaudière utilisée.

Pour plus d'informations, accéder le site Web du fabricant.

# 6 Caractéristiques

| Description                 | Unité | Valeur         |
|-----------------------------|-------|----------------|
| Alimentation électrique     | V CC  | 14,3 à 16,0    |
| Consommation (max.)         | W     | 0,9            |
| Dimensions (L x W x H)      | mm    | 100 x 145 x 27 |
| Poids                       | g     | 250            |
| Temp. de service autorisée  | C°    | 0 à 45         |
| Humidité relative autorisée | %     | 10 à 90        |
| Connexion (Wi-Fi)           |       | 802.11b/g      |

Tabl. 3 Caractéristiques

# 7 Entretien et élimination des défauts

#### 7.1 Nettoyage de l'écran tactile

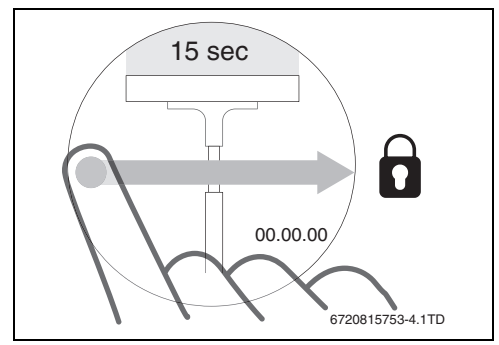

Fig. 17 Verrouillage de l'écran tactile

 Nettoyer l'écran tactile dans les 15 secondes qui suivent le verrouillage, au moyen d'un chiffon propre et sec.

#### 7.2 Nouveau réseau Wi-Fi ou mot de passe

Pour connecter le thermostat à un nouveau réseau Wi-Fi ou si le mot de passe du réseau a été modifié :

- ▶ Remettre à zéro le thermostat (→ section 7.3.2).
- ► Suivre les étapes de connexion à un réseau Wi-Fi (→ section 4.6.3).

#### 7.3 Elimination des défauts

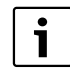

Les messages d'erreur de la chaudière sont affichés à l'écran et envoyés automatiquement à l'application depuis le thermostat.

#### 7.3.1 Coupure de courant

En cas de coupure de courant, tous les réglages sont enregistrés. Une fois la connexion au réseau Wi-Fi à nouveau établie, les paramètres sont synchronisés avec le serveur externe.

Vérifier l'heure et la date.

Si la connexion au réseau Wi-Fi ne peut **pas** être établie, l'heure et la date peuvent être définies par l'intermédiaire de l'application, en connectant directement l'appareil mobile au réseau Wi-Fi. L'heure et la date sont synchronisées automatiquement.

#### 7.3.2 Remise à zéro du thermostat

Si le thermostat connaît des problèmes de fonctionnement, il peut être déconnecté brièvement de la plaque murale, puis connecté à nouveau ( $\rightarrow$  fig. 7, page 6).

Si cela ne résout pas le problème, laisser le thermostat monté sur la plaque murale et appuyer sur le bouton de remise à zéro (→ fig. 18) pendant quelques secondes afin de supprimer l'erreur. Si l'erreur se produit à nouveau, contacter l'installateur ou l'équipe de support technique du groupe Bosch.

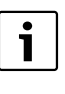

Remise à zéro ! L'utilisation du bouton de réinitialisation supprime tous les paramètres personnalisés et la connexion au réseau Wi-Fi doit être établie à nouveau.

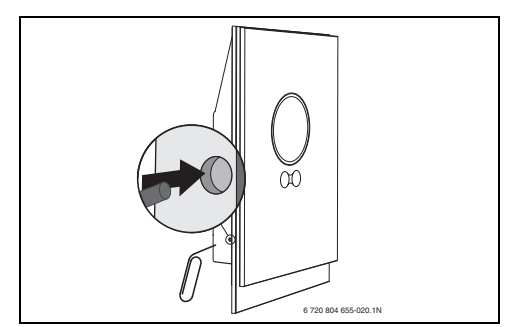

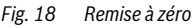

#### 7.3.3 Elimination des défauts

Accéder le site Web du fabricant pour obtenir une liste des questions fréquemment posées.

| Erreur                                                             | Remède                                                                                                    |  |  |
|--------------------------------------------------------------------|----------------------------------------------------------------------------------------------------|--|--|
| Aucune connexion Wi-Fi                                             | Il est possible que le signal du routeur Wi-Fi soit trop faible. Installer un répéteur Wi-Fi.                                                                                                    |  |  |
| Réseau Wi-Fi introuvable                                           | Il est possible que la fonction de masquage du réseau Wi-Fi soit activée au niveau du routeur ou que la fonction de diffusion (transmission de SSID) soit désactivée. Désactiver temporairement la fonction de masquage ou activer la fonction de diffusion.                                                                                                    |  |  |
| Icône affichée en<br>permanence                                    | Il est possible que le réseau Wi-Fi soit protégé par protocole « WEP64 ». Ce protocole n'est pas pris en charge. Modifier le protocole de sécurité du routeur.                                                                                                    |  |  |
| Adresse IP                                                         | Aucune adresse IP n'a été encore affectée par le routeur. Cette opération peut prendre un certain temps. Il peut être nécessaire de procéder à l'affectation manuelle d'une adresse IP au niveau du routeur ( $\rightarrow$ manuel du routeur).                                                                                                    |  |  |
| Nouveau routeur ou réseau<br>Wi-Fi                                 | Retirer le thermostat de la plaque murale, attendre 10 secondes, puis replacer le thermostat sur la plaque murale. Tous les réseaux Wi-Fi détectés sont affichés à l'écran (→ section 4.6.3).                                                                                                    |  |  |
| Cercle de programmation<br>horaire du thermostat non<br>affiché    | La connexion au serveur a été interrompue. Attendre le rétablissement de la connexion.                                                                                                    |  |  |
| Numéro de série et code<br>d'accès manquants                       | Le numéro de série et le code d'accès sont tous deux indiqués sur l'étiquette située en première page<br>de cette notice, ainsi que sur l'étiquette située à l'arrière du thermostat. Si une application est utilisée<br>pour la connexion, le numéro de série et le code d'accès peuvent être affichés dans l'application en al-<br>lant, via le menu « Infos », dans le sous-menu « Informations sur le produit ». Si le numéro de série et le<br>code d'accès sont introuvables, contacter l'installateur ou l'équipe de support technique du groupe<br>Bosch. |  |  |
| Connexion impossible entre<br>l'application et le thermos-<br>tat  | Le thermostat est-il connecté à Internet (→ section 4.6.3) ? Le numéro de série et le code d'accès ont-ils été saisis correctement ? Veuillez noter qu'ils sont sensibles à la casse. Il est possible que l'établissement de la connexion prenne un certain temps. Attendre quelques minutes.                                                                                                    |  |  |
| Ecran tactile verrouillé, dé-<br>compte du chronomètre en<br>cours | Un glissement horizontal sur l'écran tactile permet de le verrouiller. L'écran tactile est verrouillé pen-<br>dant 15 secondes en vue du nettoyage. Il est possible de verrouiller l'écran tactile par l'intermédiaire<br>de l'application. Vérifier l'application et y déverrouiller l'écran si nécessaire.                                                                                                    |  |  |
| Température affichée trop<br>basse ou élevée                       | Dans l'application, la température affichée peut être calibrée. Pour plus d'informations, accéder le<br>site Web du fabricant.                                                                                                    |  |  |
| L'écran tactile ne s'allume<br>pas                                 | Si une présence est détectée pendant plus de 5 minutes, l'écran tactile s'éteint automatiquement.<br>Il ne peut alors être activé que par pression tactile.                                                                                                    |  |  |
| Symbole affiché à<br>l'écran                                       | En cas d'absence de connexion au serveur, attendre le rétablissement automatique de la connexion.<br>Une fois démarrée, la chaudière peut uniquement être commandée manuellement ; la programmation<br>horaire n'est pas disponible.                                                                                                    |  |  |
| Mot de passe contenant un<br>ou plusieurs signes \$                | Le thermostat utilise le protocole Wi-Fi standard : il est impossible d'utiliser le signe \$ dans le mot de passe du routeur Wi-Fi. Supprimer tout signe \$ du mot de passe du routeur.                                                                                                    |  |  |
| Icône affichée en permanence                                       | Le symbole disparaît lorsque la température est modifiée à l'aide de l'écran tactile ou lorsque le point<br>de commutation du programme horaire est atteint.                                                                                                    |  |  |
| Fonctionnalité de l'applica-<br>tion incomplète.                   | Il est possible que le thermostat ne dispose pas de la dernière version du logiciel lors de son installa-<br>tion. Toutes les fonctionnalités de l'application risquent alors de ne pas être prises en charge par le<br>thermostat. La mise à jour étant automatique, il est possible que cela prenne quelques jours.                                                                                                    |  |  |
| Symbole affiché à<br>l'écran                                       | Affichage de l'un des messages suivants : tentatives d'allumage répétées, la chaudière indique un message de maintenance. Cela est associé à un signal d'information. La chaudière fonctionne norma-<br>lement.                                                                                                    |  |  |
| Aucune mise à jour logi-<br>cielle du thermostat                   | La mise à jour du logiciel est automatique et nécessite une connexion permanente à Internet.<br>Si le routeur n'est pas activé en permanence, certaines mises à jour risquent d'être omises.                                                                                                    |  |  |

Tabl. 4 Liste d'élimination des défauts

# 8 Classe ERP

Les données fournies dans le tableau ci-dessous sont requises pour le remplissage de la fiche d'élaboration de tout système concerné par la directive des produits liés à l'énergie (Energy Related Product, ErP) et, par conséquent, à son étiquetage. L'étiquetage ERP sera obligatoire à partir du 26 septembre 2015.

| Fournisseur                     | Modèle    | Classe ERP | Fonction du thermostat et description ERP                                                                                                    | Gain d'efficacité éner-<br>gétique saisonnier<br>supplémentaire |
|---------------------------------|-----------|------------|----------------------------------------------------------------------------------------------------|-----------------------------------------------------------------|
| e.l.m. leblanc,<br>groupe Bosch | ELM Touch | V          | Compensation de charge (paramètre d'usine : ac-<br>tivé)                                                                                                    | +3%                                                             |
|                                 |           |            | Thermostat de régulation ambiante, pour utilisation<br>avec dispositifs de chauffage réglables : thermostat<br>ambiant électronique permettant de régler la tempé-<br>rature de l'eau de départ de dispositif, en fonction de<br>la différence entre la température ambiante mesurée<br>et la température ambiante définie. La commande<br>est effectuée par réglage de la sortie du dispositif.                                                                                                    |                                                                 |
| e.l.m. leblanc,<br>groupe Bosch | ELM Touch | VI         | <b>Compensation météorologique</b><br>Sonde de température ambiante et dispositif de<br>compensation météorologique, pour une utilisation<br>avec des dispositifs de chauffage réglables : com-<br>mande de température de départ du dispositif de<br>chauffage, en fonction de la température extérieure<br>et de la courbe de compensation sélectionnée. Une<br>sonde de température ambiante contrôle la tempé-<br>rature ambiante et ajuste le déplacement latéral de la<br>courbe de compensation afin d'optimiser le confort<br>de l'utilisateur. La commande est effectuée par ré-<br>glage de la sortie du dispositif. | +4%                                                             |

Tabl. 5

#### e.l.m. leblanc - siège social et usine :

124, 126 rue de Stalingrad - F-93711 Drancy Cedex

() 0 820 00 6000 0,118 ¢ TTC / MN

Fax 01 43 11 73 50

www.elmleblanc.fr

Une équipe technique de spécialistes à votre service : du lundi au vendredi de 7 h à 21 h, le samedi de 8 h à 18 h.

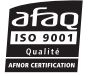

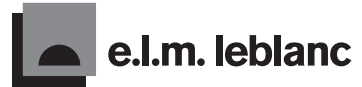

La passion du service et du confort

e.l.m. leblanc et son logo sont des marques déposées de Bosch Thermotechnik GmbH, Allemagne.